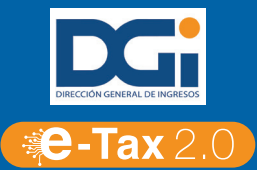

## Paga tus impuestos de forma ágil, fácil y segura a través de nuestra Banca en Línea con los siguientes pasos:

- 1. Ingresa a tu sesión de Banca en Línea.
- 2. Ingresa al menú de **"Pagos"** submenú de **"Servicios"** opción **"Pago de Impuestos DGI"**.

| Anicio   | ।<br>Transferencias     | Pagos       | Programadas    | Frecuentes | %<br>Puntos | -C<br>Consultas | CC<br>Solicitudes |                        |
|----------|-------------------------|-------------|----------------|------------|-------------|-----------------|-------------------|------------------------|
| Tarjetas | Préstamos               | Servicios   | Recargas       |            |             |                 |                   |                        |
|          | Afiliación de servicios |             |                |            |             |                 |                   |                        |
| ÷        | Pago de Servicios       |             | Último Ingreso |            |             |                 |                   |                        |
|          | Mis produ               | Recurrentes |                |            |             |                 |                   | 21-abr-2021 - 02:05 PM |
|          |                         | Pago Impu   | iesto DGI      |            |             |                 |                   | Accesos directos       |

3. Genera tu **"Boleta Electrónica"** en el sitio web <u>https://etax2.mef.gob.pa/</u>, luego ingresa el número sin guiones ni espacios y presiona **"Continuar"**.

| Anicio | ।<br>Transferencias                           | Pagos     | <b>B</b><br>Programadas | Frecuentes      | %<br>Puntos | -O<br>Consultas | Solicitudes |                                               |                                                             |
|--------|-----------------------------------------------|-----------|-------------------------|-----------------|-------------|-----------------|-------------|-----------------------------------------------|-------------------------------------------------------------|
|        |                                               | Servicios |                         |                 |             |                 |             |                                               |                                                             |
| \$     | Pago Imp<br>ección de deuda<br>* Nº. Boleta ( | ouesto DO | <b>GI</b><br>451049     | (Ejempio: NNNNN | Confirmació | ón (3) F        | Resultado   | Último Ingre<br>22-abr-2021<br>Accesos direct | so<br>.06:31 PM<br>tos<br>Transferencias<br>cuentas propias |
|        |                                               |           | C                       | ontinuar        |             |                 |             | Pagar mis<br>tarjetas                         | Pagar mis<br>servicios                                      |

4. El sistema te mostrara el monto de la deuda, selecciona la cuenta débito, ingresa una referencia y presiona **"Continuar"**.

| 🟠<br>Inicio  | stansferencias                     | Pagos               | ₽rogramadas   | Frecuentes             | %<br>Puntos | -Q<br>Consultas | <b>6</b><br>Solicitudes |                                                    |                                   |
|--------------|------------------------------------|---------------------|---------------|------------------------|-------------|-----------------|-------------------------|----------------------------------------------------|-----------------------------------|
|              | Préstamos                          | Servicios           |               |                        |             |                 |                         |                                                    |                                   |
| \$<br>1 Sele | Pago Impu                          | iesto DC            | 51            | 2                      | Confirmació | ón 3 I          | Resultado               | A Último Ingres<br>22-abr-2021 -<br>Accesos direct | so<br>06:31 PM<br>os              |
|              | * N°. Boleta<br>* Monto            | : 202109<br>: 400.0 | 451049        | (Ejemplo: NNNNN        | NNNNNNNN    | INNNNN)         |                         | Transferencias a terceros                          | Transferencias<br>cuentas propias |
|              | * Cuenta de débito<br>* Referencia |                     | (XXXX-XXXXXX) | (XXX- Sdo: \$ 76,<br>] | 412.55 🗸    |                 |                         |                                                    | 6                                 |

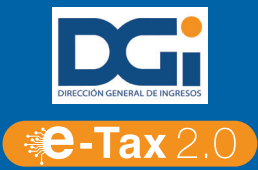

5. Verifica los datos del pago, ingresa tu **"Token"** y presiona **"Confirmar"**.

| inicio | ।<br>Transferencias                                                                       | Pagos       | ₽rogramadas     | Frecuentes        | %<br>Puntos    | -Q<br>Consultas | Colicitudes |                                   |                        |  |
|--------|-------------------------------------------------------------------------------------------|-------------|-----------------|-------------------|----------------|-----------------|-------------|-----------------------------------|------------------------|--|
|        |                                                                                           | Servicios   |                 |                   |                |                 |             |                                   |                        |  |
|        |                                                                                           |             |                 |                   |                |                 |             |                                   |                        |  |
| \$     | Pago Imp                                                                                  | uesto D     | GI              |                   |                |                 |             | Último Ingre<br>22-abr-2021       | eso<br>- 06:31 PM      |  |
|        |                                                                                           |             |                 |                   |                |                 |             | Accesos direc                     | tos                    |  |
| 1      | 2) Confirmación                                                                           |             |                 | ÷.                |                |                 |             |                                   |                        |  |
|        | Empresa                                                                                   | a: DGI      |                 | Transferencias a  | Transferencias |                 |             |                                   |                        |  |
|        | Tipo de Page                                                                              | D: Pago de  | Impuesto        |                   | terceros       | cuentas propias |             |                                   |                        |  |
|        | Monte                                                                                     | D: \$400.00 | 1043            |                   |                |                 |             |                                   |                        |  |
|        | Cuenta de débite                                                                          | D: CUENTA   | CORRIENTE REGUL | AR - USD - XXXXXX | XXXX           |                 |             |                                   |                        |  |
|        | Referencia                                                                                | a: Pago     |                 |                   |                |                 |             | ~~~                               |                        |  |
| Aut    | orización                                                                                 |             |                 |                   |                |                 |             | Pagar mis<br>tarjetas             | Pagar mis<br>servicios |  |
|        | * Ingrese su contraseña<br>dinámica: Ingrese Token generado sin espacios. Ejemplo 123456. |             |                 |                   |                |                 |             | ्रद्भी                            |                        |  |
|        |                                                                                           |             | Volver          | Confirma          | ar             |                 |             | Pagar tarjetas<br>de otros bancos | Pagar mis<br>préstamos |  |

6. ¡Listo! Ya tienes tu "Comprobante de Pago"

|                 |                               |                                                   | Accesos direct                    | os                                |
|-----------------|-------------------------------|---------------------------------------------------|-----------------------------------|-----------------------------------|
| 1 2 3 Resultado |                               |                                                   |                                   |                                   |
|                 | e ha realizado con évito      |                                                   | Transferencias a terceros         | Transferencias<br>cuentas propias |
|                 | e na realizado con exito.     |                                                   |                                   |                                   |
|                 | PAGO DE                       | SERVICIOS                                         | Pagar mis<br>tarjetas             | Pagar mis<br>servicios            |
|                 | Empresa :                     | DGI                                               |                                   |                                   |
|                 | Tipo de Pago :                | Pago de Impuesto                                  | Ê                                 | -sE-I                             |
|                 | N°. Boleta :                  | XXXXXXXXXXX                                       | Pagar tarjetas<br>de otros bancos | Pagar mis<br>préstamos            |
|                 | Monto :                       | \$ 400.00                                         |                                   |                                   |
|                 | Cuenta de débito :            | CUENTA CORRIENTE<br>REGULAR - USD -<br>XXXXXXXXXX | Detalle de                        | puntos                            |
|                 | Referencia :                  | Pago                                              |                                   |                                   |
|                 | Número de operación :         | 123456                                            |                                   |                                   |
|                 | Fecha y hora de realización : | 22-abr-2021 06:44 PM                              |                                   | Prom a                            |
|                 | Usuario :                     | *****                                             |                                   |                                   |
|                 |                               |                                                   |                                   |                                   |
|                 |                               |                                                   |                                   |                                   |
|                 | 📩 D                           | escargar                                          |                                   |                                   |

Para más información contáctenos a la línea 800-0006.